### Operativni program "Konkurentnost i kohezija 2014. – 2020." Prioritetna os 6 – Očuvanje i zaštita okoliša i promocija učinkovitosti resursa

# SUSTAV UPRAVLJANJA PROJEKTOM - PRIMAVERA

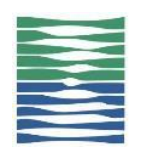

HRVATSKE VODE – Posredničko tijelo razine 2

Članak 8.4. posebnih uvjeta Ugovora o dodjeli bespovratnih sredstava: Korisnik će za potrebe upravljanja projektom i izvješćivanja ovog Ugovora koristiti sustav upravljanja projekta PT-a 2.

- Hrvatske vode koriste Oracle Primavera P6 sustav upravljanja projektima i imaju višegodišnje iskustvo korištenja istog sustava kod provedbe velikih infrastrukturnih projekata financiranih iz EU fondova
- o Sustav omogućuje učinkovito praćenje dinamike projekta i potrošnje projektnih resursa
- Navedeni sustav je kompatibilan ostalim alatima koji se koriste za praćenje realizacije projekata kao što su Excel i Microsoft Project
- Hrvatske vode kao Posredničko tijelo razine 2 će Korisniku/Nadzoru održati radionicu i edukaciju kroz koje će detaljno biti predstavljen način korištenja sustava (današnja prezentacija)
- Također će se osigurati tehnička podrška od strane Hrvatskih voda koje su navedeni sustav koristile u svojstvu naručitelja radova, te angažiranih Konzultanata koji imaju dugogodišnje iskustvo u primjeni i edukaciji korisnika sustava
- Kroz program edukacija i treninga Korisniku će se osigurati potrebno znanje kao i predlošci preko kojih će se omogućiti kontrola provedbe te izvještavanje prema Posredničkom tijelu razine 2

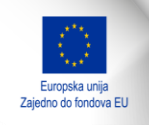

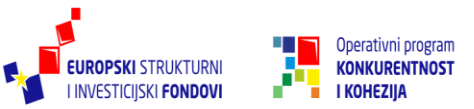

### SUSTAV UPRAVLJANJA PROJEKTOM – I.

- Da bi se osigurala što jednostavnija primjena sustava, cijeli sustav je prilagođen radu sa Excel predlošcima, što omogućuje da ostali sudionici (Izvođač, Nadzor) koji nemaju pristup Primaveri budu uključeni u sustav upravljanja projektima
- Da bi se osiguralo učinkovito praćenje potrebno je troškovnike potpisanih ugovora o radovima unijeti u Primaveru

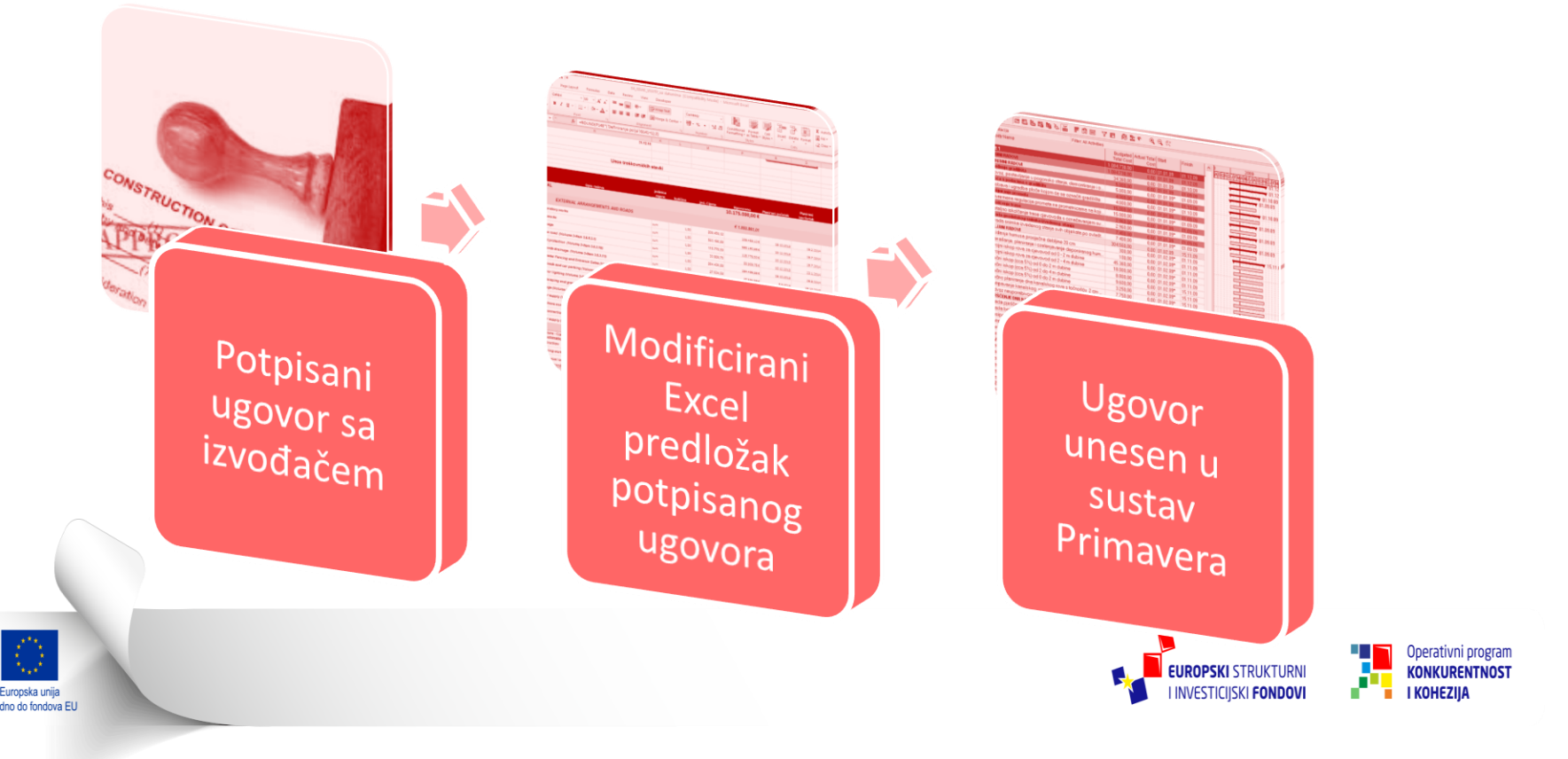

#### SUSTAV UPRAVLJANJA PROJEKTOM – II.

- Nakon što je Ugovor unesen u sustav praćenja jednostavno se generiraju predlošci mjesečnih situacija za Izvođače, te se omogućuje praćenje napretka radova.
- Situacije su kreirane tako da onemogućuju Izvođaču bilo kakve izmjene predloška bez prethodnog odobrenja Naručitelja.
- Jedini podaci koje Izvođač upisuje u situaciju su kumulativna realizacija te stvarni početak i završetak aktivnosti.

| X                        | 🚽 i 🗇 🗸 (                      | > 🖻 🗐                                        | ) 🖓 🖧   <del>-</del>                                                                                                    |                    | 02_P-Pi 2 4    | 5_SK_ IPC    | 2_NETWO               | RK(zaključa            | ano) [Comp                  | patibility Mod                    | e] - Microsoft Exce                              | el l                                       |              |               |                    |                                |                      |
|--------------------------|--------------------------------|----------------------------------------------|----------------------------------------------------------------------------------------------------|--------------------|----------------|--------------|-----------------------|------------------------|-----------------------------|-----------------------------------|--------------------------------------------------|--------------------------------------------|--------------|---------------|--------------------|--------------------------------|----------------------|
|                          | File Ho                        | me Ins                                       | ert Page Layout Formulas                                                                                                    | Data               | Review         | View         | Develope              | r                      |                             |                                   |                                                  |                                            |              |               |                    | \$                             | <b>?</b>             |
| Pa                       | Cut                            | oy ▼<br>mat Painter                          | Verdana $\checkmark$ 10 $\checkmark$ B $\mathcal{I}$ $\underline{\mathcal{U}}$ $\overset{\frown}{=}$ $\overset{\frown}{=}$ $\overset{\frown}{=}$ | A <sup>*</sup> ≡   |                |              | Wrap Text             | Tenter 👻 🔤             | ext                         | ▼<br>≪.0 .00<br>.00 ⇒.0 (         | Conditional Format                               | Cell Inst                                  | ert Delete   | Format        | ∑ AutoSu<br>Fill ▼ | m • A<br>Z<br>Sort &<br>Filter | k Fin<br>Sel         |
| _                        | Clipboard                      | d Gi                                         | Font                                                                                                    | Est.               |                | Alignment    |                       | - Gi                   | Number                      | r G                               | Styles                                           |                                            | Cells        |               |                    | Editing                        |                      |
| _                        | AE6                            |                                              | ▼ (                                                                                                    |                    |                |              |                       |                        |                             |                                   |                                                  |                                            |              |               |                    |                                |                      |
| 4 C<br>5 C<br>6 I<br>7 V | G<br>DD<br>DO<br>zvođač<br>VBS | 01.01.14.<br>31.01.14.<br>KONC<br>SI.WS/SEWE | H<br>R Impl                                                                                                    | RE                 |                |              | N                     |                        | R<br>soetapto<br>kisthiacle | S<br>Uptale<br>si Luadie          | W                                                | Y                                          | AD           | AE            | AF                 | AG                             | A                    |
| 9                        |                                |                                              |                                                                                                    |                    |                |              |                       |                        |                             |                                   |                                                  |                                            |              |               |                    |                                |                      |
| 11                       | Number                         |                                              | Description                                                                                                    | Unit of<br>Measure | Total quantity | Previous IPC | Claimed In<br>present | Cumulative<br>quantity | Unit Price                  | Contracted amour<br>(without VAT) | t Realization by this<br>situation (without VAT) | Cumulative<br>realisation (without<br>VAT) | Actual Start | Actual Finish | Planned Start      | Planned<br>Finish              | Rema<br>days<br>fini |
| 18                       |                                | BoQ                                          |                                                                                                    |                    |                |              |                       | 7403,96                |                             | 12.654.767,0                      | i3 € 276.953,95 €                                | 449.833,57                                 | E            |               |                    |                                |                      |
| 1                        |                                | CONSTRUCT                                    | ION OF RETENTION AND RELIEVE SEVVER<br>RRK ODRANSKA"                                                                                             |                    |                |              |                       | 2,00                   |                             | 883.645,6                         | i4 € 1.500,00 €                                  | 12.300,00 4                                | E            |               |                    |                                |                      |
| 1                        | .1                             | CONSTRUCT                                    | ION OF RETENTION AND RELIEVE SEWER<br>RRK ODRANSKA"                                                                                              |                    |                |              |                       | 2,00                   |                             | 883.645,6                         | 34 € 1.500,00 €                                  | 12.300,004                                 | E            |               |                    |                                |                      |
| 21                       | .1.1                           | Preliminary Wor                              | rka                                                                                                    |                    |                |              |                       | 2,00                   |                             | 52.341,8                          | 2€ 1.500,00€                                     | 12.300,00 4                                | 1            |               |                    |                                |                      |
| 23                       | .1.1.1                         | Project docume                               | ntation                                                                                                    |                    |                |              |                       | 2,00                   |                             | 12.300,0                          | 00€ 1.500,00€                                    | 12.300,004                                 |              |               |                    |                                |                      |
| 24                       | .1.1.1.1                       | Detailed design                              | 1                                                                                                    | L.6.               | 1,00           | 1,00         | 0,00                  | 1,00                   | 10.800,00 €                 | 10.800,0                          |                                                  | 10.800.004                                 | 27.9.2013    | 11.12.2013    | 27.9.2013          | 2.11.2014                      |                      |
| 25                       | .1.1.1.2                       | Temporary oper                               | ration of collector Odranska Work plan                                                                                                    | L.S.               | 1,00           |              | 1,00                  | 1,00                   | 1.500,00€                   | 1.500,0                           | 00 € 1.500,00 €                                  | 1.500,004                                  | 11.12.2013   | 1             | 27.9.2013          | 3.11.2014                      |                      |
| 26                       | .1.1.2                         | Preparation of ti                            | he construction site                                                                                                    | L.8.               | 1,00           |              | 0,00                  | 0,00                   | 3.430,00€                   | 3.430,0                           | 0.00 e                                           | 0,004                                      | r            |               | 27.9.2013          | 3.11.2014                      |                      |
| 27                       | .1.1.3                         | Information boar                             | rd at the construction site                                                                                                    | pos                | 1,00           | 0            | 0,00                  | 0,00                   | 196,00€                     | 196,0                             | xo∉ 0,00€                                        | 0,00 (                                     |              |               | 27.9.2013          | 3.11.2014                      |                      |
| 28                       | .1.1.4                         | i emporary tram                              | ic regulation                                                                                                    | L.S.               | 1,00           | 0            | 0,00                  | 0,00                   | 2.450,00€                   | 2.450,0                           | 0,00€<br>0,00€                                   | 0,00 (                                     |              |               | 27.9.2013          | 3.11.2014                      |                      |
| 29                       | .1.1.9                         | Locating and ma                              | arking the position of existing underground installations                                                                                        | L.6.               | 1,00           |              | 0,00                  | 0,00                   | 3.430,00€                   | 3.430,0                           | 0,00€ 0,00€                                      | 0,004                                      | r.           |               | 27.9.2013          | 3.11.2014                      |                      |
| 1<br>30                  | .1.1.6                         | Test excavation                              | to locate existing installation on the sewerage line route.                                                                                      | pcs                | 125.00         | 0            | 0.00                  | 0.00                   | 19,60€                      | 2.469.0                           | io€ 0.00€                                        | 0.004                                      |              |               | 27.9.2013          | 3.11.2014                      |                      |
| 31                       | .1.1.7                         | Protection or re                             | location of existing communal installations                                                                                                    |                    |                |              |                       | 0,00                   |                             | 22.834,0                          | 0,00€                                            | 0,004                                      |              |               |                    |                                |                      |
| 32                       | .1.1.7.1                       | Protection or re                             | location of existing water supply installation.                                                                                                  |                    |                |              |                       | 0,00                   |                             | 4.900,0                           | 0,00€                                            | 0,00 (                                     |              |               |                    |                                |                      |
| 1                        | .1.1.7.1.1                     | Distribution pipe                            | ellne                                                                                                    |                    |                |              |                       |                        |                             |                                   |                                                  |                                            |              |               |                    | <b>. </b> .                    |                      |

4

#### SUSTAV UPRAVLJANJA PROJEKTOM – III.

- Nakon što izvođač popuni Excel predložak on se vrlo jednostavno importira u sustav praćenja, te se nakon toga generira novi Excel predložak za sljedeću situaciju.
- Isti Excel predložak se koristi za ispis situacije koja se predaje Nadzoru na kontrolu.

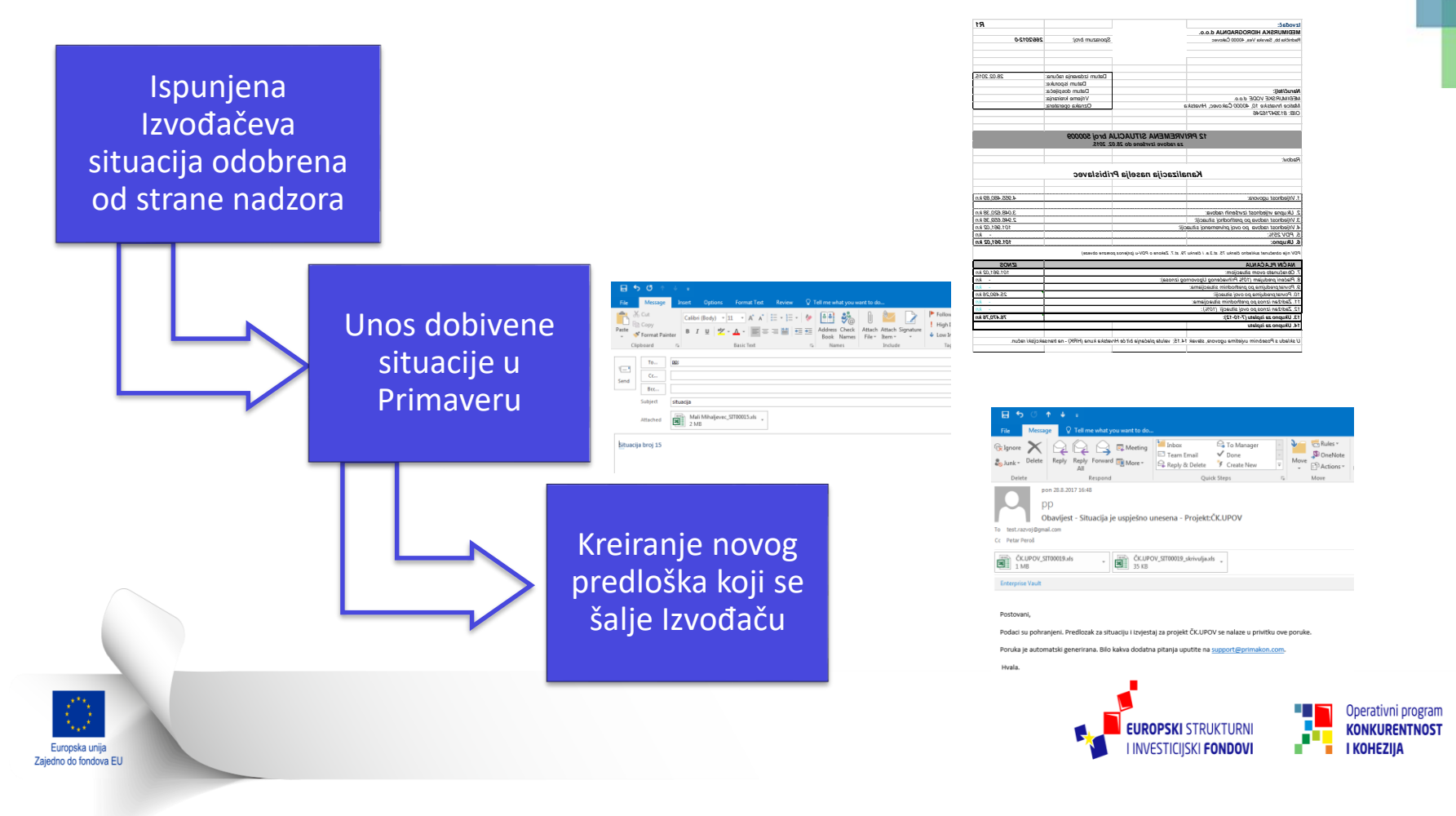

#### SUSTAV UPRAVLJANJA PROJEKTOM – IV.

- Nakon što izvođač popuni Excel predložak on se vrlo jednostavno importira u sustav praćenja sljedećim postupkom:
- a. Šalje se nova elektronička poruka (e-mail) sa slijedećim parametrima i.)Primalac (TO:) pp@voda.hr
  - ii.) Predmet (Subject) situacija
  - iii.)Prilog (Attachment) MS Excel predložak s unesenom situacijom
- b. Korisnik će iz Sustava primiti odgovor o uspješnom unosu privremene situacije te će u prilogu odgovora biti MS Excel predložak za iduću privremenu mjesečnu situaciju
- c. VAŽNO: ZA potrebe generiranja Nove situacije kroz Sustav, uvijek je potrebno koristiti zadnji predložak
- d. U zaglavlju će pisati redni broj situacije na koju se predložak odnosi (situacija broj 3)

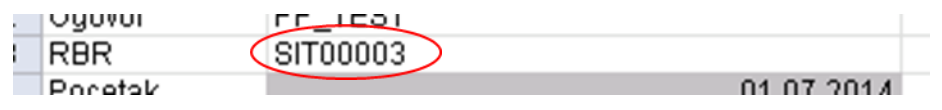

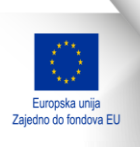

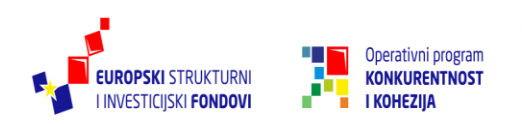

#### SUSTAV UPRAVLJANJA PROJEKTOM – V.

Ovakve procedure kreiranja mjesečnih situacija omogućuju Naručitelju izradu različitih korisnih izvještaja za kontrolu provedbe i planiranje daljnje realizacije projekta:

- Izvještaj o financijskoj realizaciji ugovora
- Plan budućeg trošenja sredstava

| DATUIVI    |                 |                  |                 |                  |
|------------|-----------------|------------------|-----------------|------------------|
|            |                 | KUMULATIVNO      |                 | KUMULATIVNO      |
| PERIOD     | PLANIRANO       | PLANIRANO        | REALIZIRANO     | REALIZIRANO      |
| 01.12.2014 | 2.518,92 kn     | 2.518,92 kn      | 46.121,61 kn    | 46.121,61 kn     |
| 01.01.2015 | 3.249,44 kn     | 5.768,36 kn      | 59.573,74 kn    | 105.695,35 kn    |
| 01.02.2015 | 10.928,90 kn    | 16.697,26 kn     | 53.808,54 kn    | 159.503,90 kn    |
| 01.03.2015 | 17.796,90 kn    | 34.494,16 kn     | 59.573,74 kn    | 219.077,64 kn    |
| 01.04.2015 | 17.222,80 kn    | 51.716,96 kn     | 57.652,01 kn    | 276.729,65 kn    |
| 01.05.2015 | 17.796,90 kn    | 69.513,86 kn     | 59.573,74 kn    | 336.303,40 kn    |
| 01.06.2015 | 17.222,80 kn    | 86.736,66 kn     | 57.652,01 kn    | 393.955,41 kn    |
| 01.07.2015 | 19.446,90 kn    | 106.183,55 kn    | 59.573,74 kn    | 453.529,15 kn    |
| 01.08.2015 | 53.739,69 kn    | 159.923,25 kn    | 59.573,74 kn    | 513.102,90 kn    |
| 01.09.2015 | 1.175.754,82 kn | 1.335.678,07 kn  | 55.730,28 kn    | 568.833,17 kn    |
| 01.10.2015 | 1.580.156,13 kn | 2.915.834,20 kn  | 968.732,55 kn   | 1.537.565,73 kn  |
| 01.11.2015 | 2.779.875,98 kn | 5.695.710,18 kn  | 1.766.060,06 kn | 3.303.625,79 kn  |
| 01.12.2015 | 3.813.469,18 kn | 9.509.179,36 kn  | 1.552.112,00 kn | 4.855.737,79 kn  |
| 01.01.2016 | 4.335.378,88 kn | 13.844.558,24 kn | 594.305,99 kn   | 5.450.043,77 kn  |
| 01.02.2016 | 4.430.818,22 kn | 18.275.376,46 kn | 1.729.368,74 kn | 7.179.412,51 kn  |
| 01.03.2016 | 5.313.408,47 kn | 23.588.784,93 kn | 4.243.278,58 kn | 11.422.691,09 kn |
| 01.04.2016 | 5.706.174,70 kn | 29.294.959,62 kn | 3.277.073,65 kn | 14.699.764,75 kn |
| 01.05.2016 | 6.087.348,90 kn | 35.382.308,52 kn | 2.629.464,44 kn | 17.329.229,19 kn |
| 01.06.2016 | 5.871.057,97 kn | 41.253.366,49 kn | 2.207.374,60 kn | 19.536.603,79 kn |
| 01.07.2016 | 6.316.168,75 kn | 47.569.535,24 kn | 2.940.062,61 kn | 22.476.666,40 kn |
| 01.08.2016 | 6.079.288,37 kn | 53.648.823,62 kn | 1.646.182,71 kn | 24.122.849,11 kn |
| 01.09.2016 | 5.125.310,56 kn | 58.774.134,18 kn | 3.639.729,73 kn | 27.762.578,84 kn |

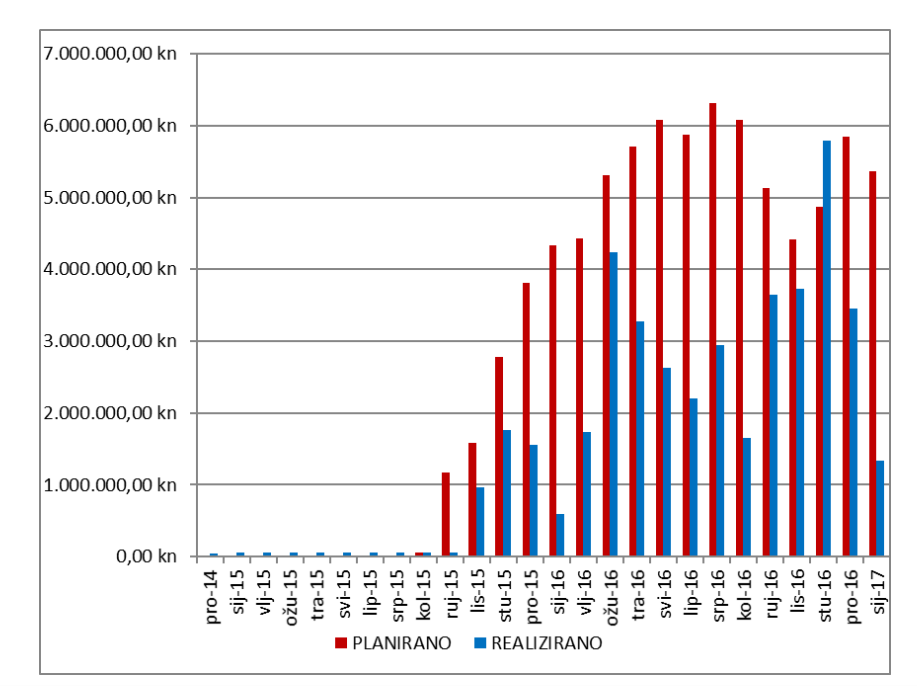

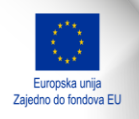

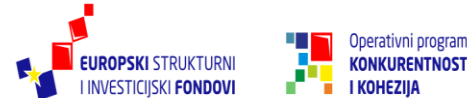

#### SUSTAV UPRAVLJANJA PROJEKTOM – VI.

Ovakve procedure kreiranja mjesečnih situacija omogućuju Naručitelju izradu različitih korisnih izvještaja za kontrolu provedbe i planiranje daljnje realizacije projekta:

o Izvještaj o financijskoj realizaciji ugovora

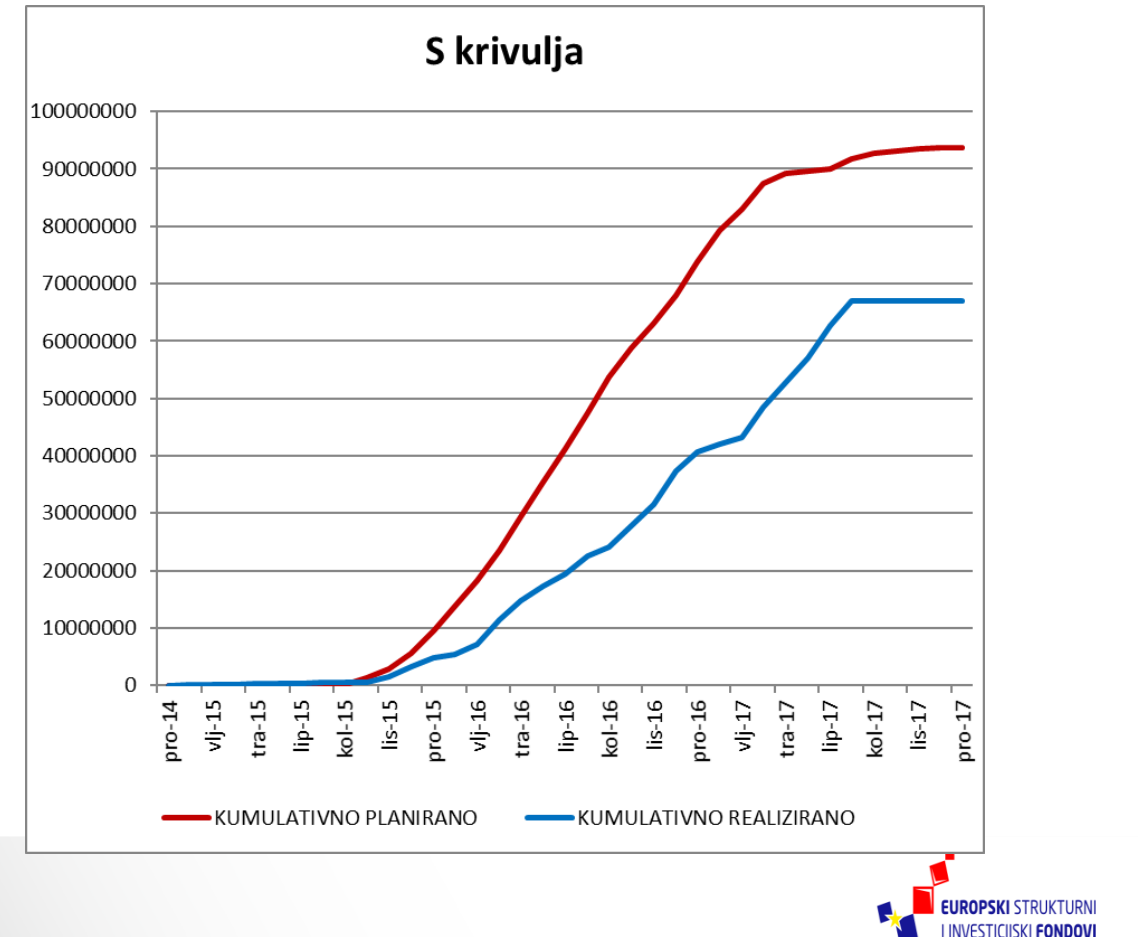

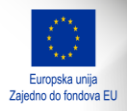

I KOHEZIJA

#### SUSTAV UPRAVLJANJA PROJEKTOM – VII.

Ovakve procedure kreiranja mjesečnih situacija omogućuju Naručitelju izradu različitih korisnih izvještaja za kontrolu provedbe i planiranje daljnje realizacije projekta:

o Izvještaj o stanju više-manje radnji na ugovoru

| ctions - Edit - View - 🛛 🔠 🤡 🧐 🖏         | 🕼 🛍 🕹 l            | 14 <b>+</b> +   = 4 | A 🗛 🖏 🛛 🛄 🗖        | 7.              |                 |                        |                             |               | 🖸 🖬 🗣 🖽 📑         | Izvještaj o realizaciji ugr |
|------------------------------------------|--------------------|---------------------|--------------------|-----------------|-----------------|------------------------|-----------------------------|---------------|-------------------|-----------------------------|
| WBS / Activity                           | Stavka troskovnika | Ugovorena količina  | Situirana količina | Ugovoreni iznos | Situirani iznos | Iznos na kraju ugovora | Preostali iznos <b>ta</b> : | Više količine | Više radnje iznos |                             |
| 📄 ČK.Izgradnja nove mreže odvodnje       |                    | 1.558.026,25        | 1.488.947,22       | 111.468.730     | 104.912.619     | 128.391.186            | 23.478.566                  | -90.373,76    | -4.161.896        |                             |
| Sewer Reconstruction - Work implementati |                    | 0,00                | 0,00               | 0               | 0               | 0                      | 0                           | 0,00          | 0                 |                             |
| 😑 📲 Ugovorni troškovnik                  |                    | 1.558.026,25        | 1.488.947,22       | 111.468.730     | 104.912.619     | 128.391.186            | 23.478.566                  | -90.373,76    | -4.161.896        |                             |
| 🗉 📇 RAZDJELNA KANALIZACIJA ŠTEFANEC      |                    | 132.235,88          | 96.105,95          | 9.388.672       | 7.433.353       | 9.620.168              | 2.186.816                   | 1.907,25      | -231.497          |                             |
| 😑 🍯 KANALIZACIJSKA MREŽA                 |                    | 130.793,82          | 94.979,99          | 8.677.314       | 6.935.538       | 9.117.928              | 2.182.390                   | 1.654,74      | -440.614          |                             |
| 🗉 📲 Pripremni radovi                     |                    | 16.726,41           | 12.420,20          | 302.484         | 197.265         | 301.977                | 104.712                     | -266,18       | 508               |                             |
| 💿 📑 Zemljani radovi                      |                    | 49.826,07           | 38.122,20          | 2.696.643       | 2.014.662       | 2.696.643              | 681.981                     | 0,00          | 0                 |                             |
| 🗉 🧧 Kanalizacijski radovi                |                    | 13.540,82           | 12.506,26          | 2.998.406       | 2.703.566       | 3.010.861              | 307.295                     | -358,40       | -12.454           |                             |
| 🗉 📑 Ostali radovi                        |                    | 50.700,52           | 31.931,33          | 2.679.780       | 2.020.045       | 3.108.448              | 1.088.402                   | 2.279,32      | -428.667          |                             |
| 🗉 📲 CRPNA STANICA CS-F1                  |                    | 462,81              | 43,00              | 232.271         | 15.413          | 15.477                 | 64                          | 419,61        | 216.794           |                             |
| 🗉 🍯 CRPNA STANICA CS-F2                  |                    | 361,25              | 395,76             | 190.143         | 191.997         | 192.192                | 194                         | -41,90        | -2.049            |                             |
| 🗉 🏪 CS-F1 - elektro radovi               |                    | 309,00              | 351,20             | 142.186         | 142.993         | 145.059                | 2.066                       | -65,20        | -2.873            |                             |
| 🗉 🧧 CS-F2 - elektro radovi               |                    | 309,00              | 336,00             | 146.758         | 147.412         | 149.513                | 2.101                       | -60,00        | -2.755            |                             |
| 🗉 📲 SUSTAV ODVODNJE SANITARNIH OTP       |                    | 462.500,43          | 399.634,49         | 30.536.415      | 26.785.998      | 29.813.129             | 3.027.131                   | 11.780,89     | 723.285           |                             |
| 🗉 📇 KANALIZACIJSKA MREŽA NASELJA GO      |                    | 162.670,49          | 173.890,76         | 11.372.824      | 11.169.742      | 13.301.199             | 2.131.457                   | -49.209,04    | -1.928.375        |                             |
| 🗉 🧧 KANALIZACIJSKA MREŽA NASELJA PU      |                    | 225.578,90          | 210.982,89         | 16.795.277      | 15.351.083      | 17.066.682             | 1.715.599                   | -13.475,34    | -271.405          |                             |
| 🗉 💾 KANALIZACIJSKA MREŽA NASELJA SLA     |                    | 119.124,02          | 88.718,88          | 9.608.243       | 8.045.165       | 10.139.222             | 2.094.057                   | -4.521,49     | -530.979          |                             |
| 🗉 📇 KANALIZACIJSKA MREŽA NASELJA ČRE     |                    | 92.769,46           | 71.642,04          | 7.328.983       | 5.439.884       | 7.545.903              | 2.106.019                   | -7.182,01     | -216.920          |                             |
| 🗉 🗧 KANALIZACIJSKA MREŽA NASELJA GO      |                    | 109.735,03          | 83.166,40          | 8.452.342       | 6.712.426       | 8.786.301              | 2.073.874                   | -3.021,83     | -333.959          |                             |
| 🖻 🛂 KANALIZACIJSKA MREŽA NASELJA MA      |                    | 108.096,09          | 100.520,21         | 7.781.875       | 7.242.504       | 8.392.003              | 1.149.499                   | -13.961,85    | -610.127          |                             |
| 💿 📲 KANALIZACIJSKA MRE-6                 |                    | 98.561,00           | 89.957,86          | 6.207.736       | 5.669.051       | 6.785.962              | 1.116.912                   | -12.614,57    | -578.226          |                             |
| 🗉 🧧 CRPNA STANICA PS4                    |                    | 1.587,56            | 1.773,62           | 179.751         | 179.682         | 183.671                | 3.989                       | -211,49       | -3.920            |                             |
| 🗉 🏪 CRPNA STANICA PS5 🛛 🖸                | RPNA STANICA PS4   | 1.745,79            | 1.973,38           | 176.780         | 176.492         | 181.256                | 4.764                       | -256,44       | -4.476            |                             |
| 💿 📲 CRPNA STANICA PS6                    |                    | 1.667,33            | 1.848,98           | 174.750         | 172.203         | 178.072                | 5.870                       | -200,64       | -3.323            |                             |
| 😐 🍯 CRPNA STANICA PS7                    |                    | 1.732,28            | 1.927,41           | 177.412         | 178.051         | 180.834                | 2.783                       | -215,95       | -3.422            |                             |
| 🐵 🋂 CRPNA STANICA PS8                    |                    | 1.257,13            | 1.396,86           | 151.956         | 154.199         | 155.718                | 1.519                       | -174,66       | -3.762            |                             |
| 💿 📲 PS4 - elektro radovi                 |                    | 309,00              | 339,70             | 142.698         | 143.055         | 145.309                | 2.254                       | -57,70        | -2.610            |                             |
| 🐵 🍯 PS5 - elektro radovi                 |                    | 309,00              | 333,50             | 142.698         | 142.742         | 145.372                | 2.630                       | -59,50        | -2.673            |                             |
| 🗉 📲 PS6 - elektro radovi                 |                    | 309,00              | 323,90             | 142.698         | 142.350         | 145.276                | 2.926                       | -57,90        | -2.577            |                             |
| 💿 📲 PS7 - elektro radovi                 |                    | 309,00              | 324,90             | 142.698         | 142.425         | 145.351                | 2.926                       | -58,90        | -2.652            |                             |
| 😐 🍯 PS8 - elektro radovi                 |                    | 309,00              | 320,10             | 142.698         | 142.257         | 145.183                | 2.926                       | -54,10        | -2.484            |                             |
| 🗉 💾 KANALIZACIJSKA MREŽA NASELJA TR      |                    | 76.915,84           | 75.320,45          | 4.923.988       | 4.502.126       | 5.255.246              | 753.120                     | -8.455,64     | -331.258          |                             |
| 🗉 📇 KANALIZACIJSKA MREŽA NASELJA PA      |                    | 68.400,11           | 53.835,88          | 5.280.112       | 4.536.513       | 5.710.773              | 1.174.260                   | -4.234,70     | -430.661          |                             |
| 🗉 🍯 IZMJENE                              |                    |                     | 135.129,27         |                 | 7.693.826       | 12.760.560             | 5.066.734                   |               |                   |                             |

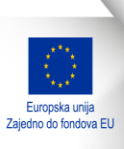

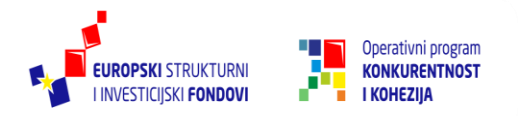

#### Popis procedura:

**Import (PT2-HRVATSKE VODE)** - služi za unos troškovnika u Primaveru. Potrebno je u privitak staviti pravilno formatiran MS Excel predložak ugovora te imati prava za unos na projektu na koji se unosi ugovor

**Import nadzor (PT2-HRVATSKE VODE)** - služi za unos ugovora o nadzoru. Potrebno je u privitak staviti pravilno formatiran MS Excel predložak za unos ugovornog troškovnika.

Sustav vraća predložak za izradu situacije o realizaciji ugovora o nadzoru u postocima.

Situacija (KORISNIK-ODVODNJA) - služi za unos situacija u sustav. Potrebno je u privitak staviti popunjeni predložak za situaciju dobiven ranije od sustava. Sustav vraća predložak za iduću situaciju ažuriran unesenim informacijama i izvještaj u MS Excelu koji sadržava s-krivulju i histogram Dohvati situaciju (KORISNIK-ODVODNJA) - služi za dohvaćanje zadnjeg stanja ugovora iz projekta i ažuriranih datuma

Situacija nadzor / Nadzor situacija (KORISNIK-ODVODNJA) - služi za unos situacije na ugovor o nadzoru na projektu. Sustav vraća podlogu za iduću situaciju u predlošku s postocima izvršenja Nadzorizvjestaj / Nadzor izvjestaj (NADZOR)- služi za unos statusa fizičke realizacije ugovora. Potrebno je u privitak staviti MS Excel predložak situacije za fizičku realizaciju dobiven prije. Sustav vraća novi predložak za iduću situaciju.

**Dohvati varijaciju (KORISNIK-ODVODNJA) -** služi za dohvaćanje predloška za unos varijacija sa svim podacima o projektu do tad unesenim u sustav. Potrebno je u privitak staviti zadnji predložak situacije dobiven od sustava

Import varijacije / Import varijacija (KORISNIK-ODVODNJA) - služi za unos varijacija na ugovornom troškovniku. Potrebno je u privitak staviti predložak za unos varijacije dobiven akcijom dohvati varijaciju

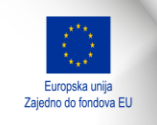

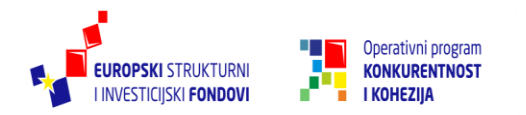

#### Izvještaj o fizičkoj realizaciji:

Usvojeni plan fizičke realizacije sukladan dinamičkom planu Izvođača s dogovorenim detaljima dostavlja se u obliku terminskog plana u MS Excel predlošku u PT2 koji ga unosi u sustav Oracle Primaveru.

| Stavka  | Opis radova                                      | jedinica<br>mjere | količina | Planirani<br>početak | Planirani<br>za vršeta k |
|---------|--------------------------------------------------|-------------------|----------|----------------------|--------------------------|
| Α       | OSIJEK SJEVERNI KOLEKTOR                         |                   |          |                      |                          |
| A.1     | Gradnja novog dijela Sjevernog kolektora         |                   |          |                      |                          |
| A.1.1   | Dionica I stacionaža (0+000,00 0+849,70) DN 1500 |                   |          |                      |                          |
| A.1.1.1 | Priprema                                         | m                 | 849,7    | 1.7.2014             | 15.8.2014                |
| A.1.1.2 | Iskop                                            | m                 | 849,7    |                      |                          |
| A.1.1.3 | Montaža cijevi                                   | m                 | 849,7    |                      |                          |
| A.1.1.4 | Zatrpavanje rova                                 | m                 | 849,7    |                      |                          |
| A.1.1.5 | Tampon                                           | m                 | 849,7    |                      |                          |
| A.1.1.6 | Vraćanje u prvobitno stanje                      | m                 | 849,7    |                      |                          |
| A.1.2   | Dionica IIstacionaža (0+849,70 1+001,84) DN 2000 |                   |          |                      |                          |
| A.1.2.1 | Priprema                                         | m                 | 152,14   |                      |                          |
| A.1.2.2 | Iskop                                            | m                 | 152,14   |                      |                          |
| A.1.2.3 | Montaža cijevi                                   | m                 | 152,14   |                      |                          |
| A.1.2.4 | Zatrpavanje rova                                 | m                 | 152,14   |                      |                          |
| A.1.2.5 | Tampon                                           | m                 | 152,14   |                      |                          |
| A.1.2.6 | Vraćanje u prvobitno stanje                      | m                 | 152,14   |                      |                          |

PT2 priprema MS Excel predložak za ažuriranje realizacije ugovora. Nadzorni inženjer popunjava sivo označene kolone: Izvedena količina, Stvarni početak (ukoliko je aktivnost započela) te Stvarni završetak (ukoliko je aktivnost završila)

| Šifra<br>stavke | Opis radova                                      | Jedinica<br>mjere | količina | Izvedena<br>količina | Postotak<br>izvedene<br>količine | Preostalo za<br>izvesti | Preostali<br>postotak za<br>izvesti | Planirani<br>početak | Stva mi<br>početak | Planirani<br>završetak | Stvarni<br>završe tak |
|-----------------|--------------------------------------------------|-------------------|----------|----------------------|----------------------------------|-------------------------|-------------------------------------|----------------------|--------------------|------------------------|-----------------------|
|                 | OS.Sjeverni kolektor                             |                   |          |                      |                                  |                         |                                     |                      |                    |                        |                       |
| A               | OSIJEK SJEVERNI KOLEKTOR                         |                   |          |                      |                                  |                         |                                     |                      |                    |                        |                       |
| A.1             | Gradnja novog dijela Sjevernog kolektora         |                   |          |                      |                                  |                         |                                     |                      |                    |                        |                       |
| A.1.1           | Dionica I stacionaža (0+000,00 0+849,70) DN 1500 |                   |          |                      |                                  |                         |                                     |                      |                    |                        |                       |
| A.1.1.1         | Priprema                                         | m                 | 849.70   | 100.00               | 11 77%                           | 7/19 70                 | 88 734                              | 1 7 2014             |                    | 20.12.2016             |                       |
| A.1.1.2         | Iskop                                            | m                 | 849.70   | 0.00                 | 0.00%                            | 849.70                  | 100.00%                             | 1 7 2014             |                    | 20.12.2016             |                       |
| A.1.1.3         | Montaža cijevi                                   | m                 | 849.70   |                      | 0.00%                            | 849.70                  | 100.00%                             | 1.7.2014             |                    | 20.12.2016             |                       |
| A.1.1.4         | Zatrpavanje rova                                 | m                 | 849,70   |                      | 0,00%                            | 849,70                  | 100,00%                             | 1.7.2014             |                    | 20.12.2016             |                       |
| A.1.1.5         | Tampon                                           | m                 | 849,70   |                      | 0,00%                            | 849,70                  | 100,00%                             | 1.7.2014             |                    | 20.12.2016             |                       |
| A.1.1.6         | Vraćanje u prvobitno stanje                      | m                 | 849,70   |                      | 0.00%                            | 849,70                  | 100,00%                             | 1.7.2014             |                    | 20.12.2016             |                       |
| A.1.2           | Dionica IIstacionaža (0+849,70 1+001,84) DN 2000 |                   |          |                      |                                  |                         |                                     |                      |                    |                        |                       |
| A.1.2.1         | Priprema                                         | m                 | 152.14   |                      | 0.00%                            | 152.14                  | 100.00%                             | 1.7.2014             |                    | 20.12.2016             |                       |
| A.1.2.2         | Iskop                                            | m                 | 152,14   |                      | 0,00%                            | 152,14                  | 100,00%                             | 1.7.2014             |                    | 20.12.2016             |                       |
| A.1.2.3         | Montaža djevi                                    | m                 | 152,14   |                      | 0,00%                            | 152,14                  | 100,00%                             | 1.7.2014             |                    | 20.12.2016             |                       |
| A.1.2.4         | Zatrpavanje rova                                 | m                 | 152,14   |                      | 0,00%                            | 152,14                  | 100,00%                             | 1.7.2014             |                    | 20.12.2016             |                       |
| A.1.2.5         | Tampon                                           | m                 | 152,14   |                      | 0,00%                            | 152,14                  | 100,00%                             | 1.7.2014             |                    | 20.12.2016             |                       |
| A.1.2.6         | Vraćanje u prvobitno stanje                      | m                 | 152.14   |                      | 0.00%                            | 152.14                  | 100.00%                             | 1 7 2014             |                    | 20.12.2016             |                       |

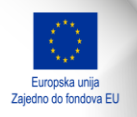

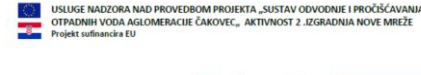

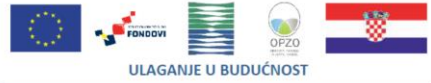

#### Projekt sufinancira Europska Unija iz Kohezijskog fonda

Usluge nadzora nad provedbom projekta "Sustav odvodnje i pročišćavanja otpadnih voda aglomeracije Čakovec"

#### IZGRADNJA NOVE MREŽE ODVODNJE

Mjesečno izvješće broj 22 STUDENI 2016.

Šifra projekta EN.2.1.09-0001 Broj ugovora: 262/2014

Naručitelj radova: Međimurske vode d.o.o. Čakovec

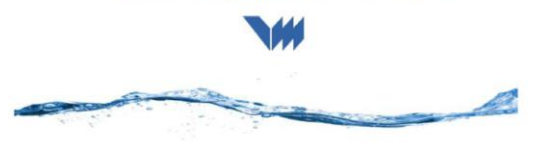

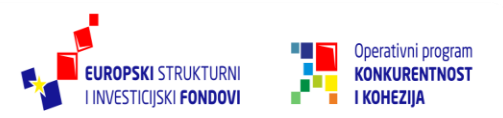

### Izvještaj voditelja projekta

- 1) Ulogira se u P6 Web (adresa: https://primavera.voda.hr/p6)
- 2) U slučaju da traženi projekt nije vidljiv odabrati strelicu pokraj i opciju Open Project te odabrati

projekt koji se nalazi pod Izvještaj voditelja projekta

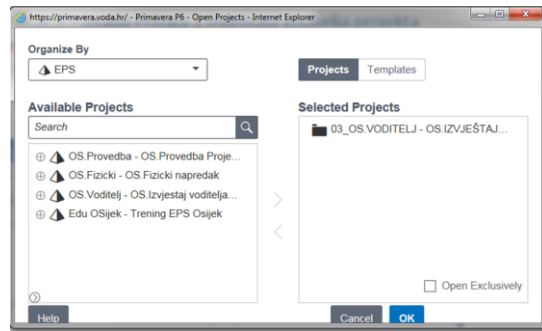

- 3) Da bi se traženi projekt otvorio treba ga strelicom prebaciti na desnu stranu prozora te kliknuti OK
- 4.) U desnom kutu ekrana se odabere pogled "Voditelj Projekta- Izvještaj"

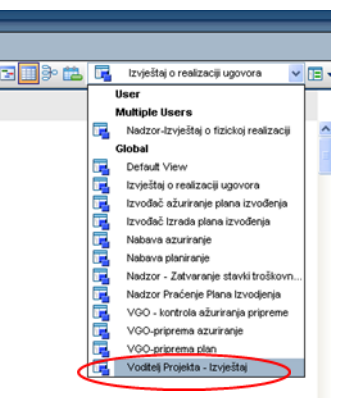

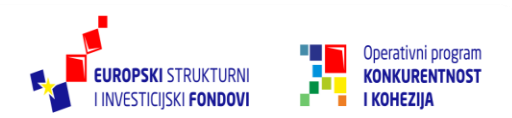

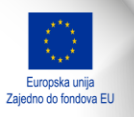

#### Izvještaj voditelja projekta

5)Označi se aktivnost koja se želi ažurirati te se unosi izvršena kumulativna količina aktivnosti

| RACLE Primavera P6                                                                   |                         |            |          |                   |   |
|--------------------------------------------------------------------------------------|-------------------------|------------|----------|-------------------|---|
| ashboards Projects -                                                                 |                         |            |          |                   |   |
|                                                                                      |                         |            |          |                   |   |
| tivities of OS.IZVJEŠTAJ VODITELJA PROJEKTA                                          |                         |            |          |                   |   |
| tions = Eat = View = 🛛 🗮 🥥 🤜 🗶 🦕 🕍 🗮 🤹 👘 🏦 🖧 🖏                                       |                         |            |          |                   |   |
| WBS / Activity                                                                       | Stavka •<br>troškovnika | jed. mjere | Količina | Izvedena količina |   |
| 😑 🏪 Cijevodi promjera DN 1500 i DN 2000                                              |                         |            |          |                   |   |
| Dužina položenih cijevi (m)                                                          | B.1.1.1                 | m          | 4.386,00 | 0,00              | _ |
| 📟 Dužina kompletno završenih radova (m)                                              | B.1.1.2                 | m          | 4.386,00 | 0,00              |   |
| 😑 🏪 Ostale gradevine                                                                 |                         |            |          |                   |   |
| Izgradnja novih spojnih okana - spoj postojećih kolektora i novog sjevernog kolek    | B.1.3                   | kom        | 7,00     | 0,00              |   |
| 📟 Izgradaja novih posljevnih građevine                                               | B.1.4                   | kom        | 2,00     | 0,00              |   |
| 📟 Izgradnja novih ispusta preljevnih građevine                                       | B.1.5                   | kom        | 2,00     | 0,00              |   |
| 😑 🎽 Rekonstrukcija dijela starog Sjevernog kolektora ukupne duljine 173 m            |                         |            |          |                   |   |
| 📟 Dužina položenih cijevi (m)                                                        | B.2.1                   | m          | 173,00   | 0,00              |   |
| Dužina kompletno zavnienih radova (m)                                                | B.2.2                   | m          | 173,00   | 0,00              |   |
| 📟 Rekonstrukcija postojećeg ispusta                                                  | B.2.3                   | kom        | 1,00     | 0,00              |   |
| 😑 💾 Spojni cjevovodi koji povezuju postojeći sustav odvodnje i novi sjeverni kolekto |                         |            |          |                   |   |
| Dužina položenih cijevi (m)                                                          | B.3.1                   | m          | 287,00   | 0,00              |   |
| Dužina kompletno završenih radova (m)                                                | B.3.2                   | m          | 287,00   | 0,00              |   |
| 🖻 🏪 Obaloutirde                                                                      |                         |            |          |                   |   |
| Izgradnja nove obaloutvrde od stacionaže 18+700 do 19+010 zkm Drave                  | B.4.1                   | m          | 310.00   | 0.00              |   |

#### 6.) Na kraju se snime promjene pritiskom na ikonicu Save

| DRACLE Primavera P6                                                               |                         |            |          |                   |  |
|-----------------------------------------------------------------------------------|-------------------------|------------|----------|-------------------|--|
| Dashboards Projects -                                                             |                         |            |          |                   |  |
|                                                                                   |                         |            |          |                   |  |
| Activities of OS.IZVJESTAJ VODITELJA PROJEKTA                                     |                         |            |          |                   |  |
| Actions 🗸 Edt 🗸 View 🌜 📴 🤣 🧠 🗶 🐂 🐁 🖓                                              |                         |            |          |                   |  |
| Save (Ctri+S) BS / Activity                                                       | Stavka A<br>troškovnika | jed. mjere | Količina | Izvedena količina |  |
| 😑 🎽 Cijevodi promjera DN 1500 i DN 2000                                           |                         |            |          |                   |  |
| Dužina položenih cijevi (m)                                                       | B.1.1.1                 | m          | 4.386,00 | 0,20              |  |
| 📟 Dužina kompletno završenih radova (m)                                           | B.1.1.2                 | m          | 4.386,00 | 0,00              |  |
| 🕒 🕒 Vitale gradevine                                                              | ]                       |            |          |                   |  |
| Izgradnja novih spojnih okana - spoj postojećih kolektora i novog sjevernog kolek | B.1.3                   | kom        | 7,00     | 0,00              |  |
| 📟 Izgradnja novih preljevnih građevine                                            | B.1.4                   | kom        | 2,00     | 0,00              |  |
| 📟 Izgradnja novih ispusta preljevnih građevine                                    | B.1.5                   | kom        | 2,00     | 0,00              |  |
| 😑 🏪 Rekonstrukcija dijela starog Sjevernog kolektora ukupne duljine 173 m         |                         |            |          |                   |  |

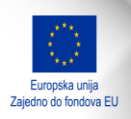

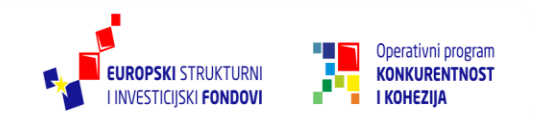

#### Izvještaj voditelja projekta

7.)Tako ažurirani izvještaj se printa i prilaže izvještaju Voditelja projekta kao Prilog 1- Izvještaju voditelja projekta. Ispis se vrši pritiskom na ikonicu *Actions* i odabirom *Print* 

| ACLE Primaver            | a P6       |                                                                                                    |                |                    |                 |                  |     | Welcone, osljek Administer - Print                                                                             | Help = |
|--------------------------|------------|----------------------------------------------------------------------------------------------------|----------------|--------------------|-----------------|------------------|-----|----------------------------------------------------------------------------------------------------|--------|
| ards Projects •          |            |                                                                                                    |                |                    |                 |                  |     |                                                                                                    |        |
|                          |            |                                                                                                    | _              | _                  |                 |                  |     |                                                                                                    |        |
| es of OS.IZVJESTAJ V     | DDITELJA P | ROJEKTA                                                                                                    | (II) (III) SF- |                    |                 |                  |     |                                                                                                    |        |
| ave                      | Chri-S     | 6 10 8 7 7 7 13 15 14                                                                                                    | Standa         | ind minor          | Kaléna          | Invedera kráčina | 1.0 | Access huddense - of Access                                                                                    |        |
| ancel                    | Escape     |                                                                                                    | troškovnika    | Jea. Infere        | TO BUT IS       |                  |     |                                                                                                    |        |
| dd                       | •          | •                                                                                                    |                |                    |                 |                  |     |                                                                                                    |        |
| elete                    | Delete     | -)                                                                                                    | 8111           | 26                 | 4,305,00        | 0,20             |     |                                                                                                    |        |
| 110/ve                   |            | my .                                                                                                    | D112           | 25                 | 4.305,00        | 0,00             |     |                                                                                                    |        |
| rago Harource            |            | postojećih kolektora i povog sjevernog kolek                                                                                                    | B13            | kom                | 7.00            | 0.00             |     |                                                                                                    |        |
| The Parallel             |            |                                                                                                    | B14            | kom                | 2.00            | 0.00             |     |                                                                                                    |        |
| new paper into           |            | devine                                                                                                    | B15            | kom                | 2,00            | 0,00             |     |                                                                                                    |        |
| wew steur uppen          |            | g kolektora ukupne duljine 173 m                                                                                                    |                |                    |                 | Contra In        |     |                                                                                                    |        |
| nen Denendert Dinierte   |            |                                                                                                    | B.2.1          | 21                 | 173,00          | 0,00             |     |                                                                                                    |        |
| ben nebel were curdenter |            | 2                                                                                                    | B.2.2          | m.                 | 173,00          | 0,00             |     |                                                                                                    |        |
| mult directive Darkaller |            |                                                                                                    | B.2.3          | hom                | 1,00            | 0,00             |     |                                                                                                    |        |
|                          | Chris Down | ti sustav odvođaje i novi sjeverni kolekto                                                                                                    |                |                    |                 |                  |     |                                                                                                    |        |
|                          | Ctri-Up    |                                                                                                    | B.3.1          | In                 | 287,00          | 0,00             |     |                                                                                                    |        |
|                          |            | 2                                                                                                    | B32            | 2A                 | 287,00          | 0,00             |     |                                                                                                    |        |
| n                        | ,          | 184200 de 104010 des Deser                                                                                                    | 5.41           |                    | 210.00          | 0.00             |     |                                                                                                    |        |
| ew Service Status        | _          | d starionaria 174850 do 194145 rkm Drava                                                                                                    | D.41<br>D.42   | m                  | 310,00          | 0,00             |     |                                                                                                    |        |
| nt                       | Ctrl-P     |                                                                                                    | C              | 2                  |                 |                  |     |                                                                                                    |        |
| N Preview                |            |                                                                                                    |                |                    |                 |                  |     |                                                                                                    | 8      |
| ge seup                  |            |                                                                                                    |                |                    |                 |                  |     | Stale gradevine                                                                                                |        |
| WES Code                 | WES Name   | Articipated Start Articipa                                                                                                    | fed Finish     | Responsible M      | in and          | Project Status   |     | the second second second second second second second second second second second second second second second s | _      |
| Ostale                   | radevine   | and the second second s | M              | oditelj projekta O | sijek RW Active |                  |     |                                                                                                    |        |
|                          |            |                                                                                                    |                |                    |                 |                  |     |                                                                                                    |        |
|                          |            |                                                                                                    |                |                    |                 |                  |     |                                                                                                    |        |
|                          |            |                                                                                                    |                |                    |                 |                  |     |                                                                                                    |        |

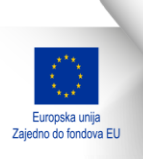

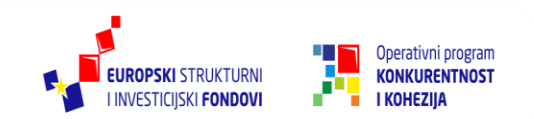

## Pitanja... Komentari...

## HVALA NA PAŽNJI!

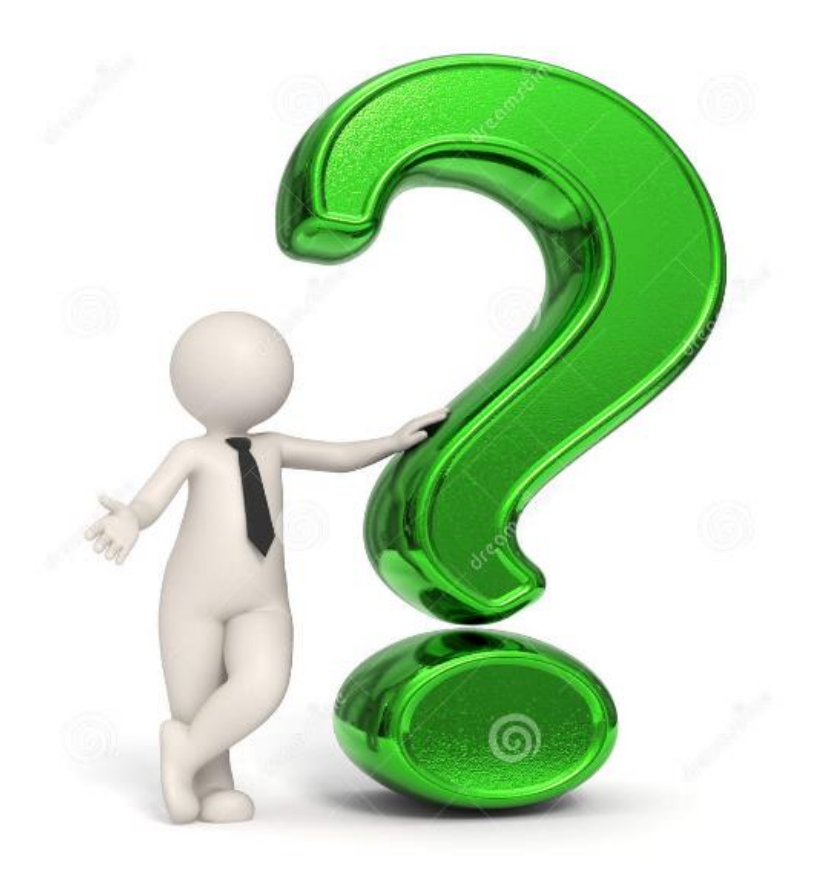

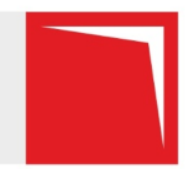